How to submit your COVID-19 vaccination documentation in HR4U Version #5 7-1-2021

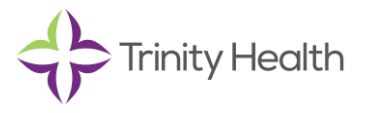

## How to submit your proof of COVID-19 vaccination

1. Save the vaccination card or other documentation your provider gives you when you receive your vaccination.

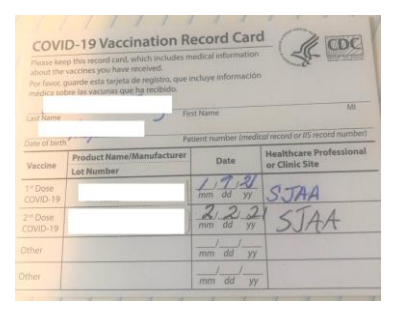

# 2. Take a photo of the document with your smartphone.

Save it as picture (.png, .jpg) or a .pdf file.

3. Go to the HR4U colleague portal at hr4u.trinity-health.org 4. Log in with your Trinity Health credentials.

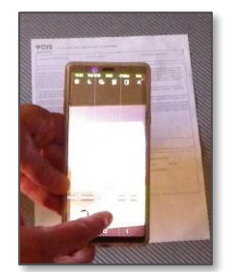

5. In the search bar, type COVID-19 Vaccination and hit Search.

6. Click on the COVID-19 Verification form link located at the bottom of the page.

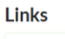

COVID 19 Vaccination Verification

### 7. Complete all fields on the verification form and submit:

(\* = required)

| Step 1:<br>I am submitting<br>vaccination for           | Solect One Data Vaccination Does A of 2 pair vaccination Does B of 2 pair vaccination Does B of 2 pair vaccination |   |
|---------------------------------------------------------|----------------------------------------------------------------------------------------------------|---|
|                                                         | Dose A and B of 2 part vaccination                                                                                 |   |
| Stop 1a: Diagon comple                                  | to the uncelestion information below                                                                               |   |
| Step Ta: Please comple                                  | te the vaccination information below                                                                               |   |
| Date Vaccination<br>Received                            | •                                                                                                    |   |
| Given by (name of the<br>clinic or medical<br>facility) | Manufacturer                                                                                                    | V |
| Lot #                                                   | Lot Expiration Date                                                                                                | G |
| Attachment                                              |                                                                                                    |   |
|                                                         |                                                                                                    |   |

#### 1. Select your vaccine type\*

(one-dose vaccine, dose A or dose B of two-dose vaccine or both doses of two dose vaccine)

- 2. Select date vaccine received\*
- 3. Note given by\* (clinic/provider name)
- 4. Note manufacturer name\*
- 5. Note the lot number\*
- 6. Enter the lot expiration date

#### 7. Click the file icon and select image or scan of vaccination proof.\*

Note that the file selection process varies by type of device. If you are submitting documentation for more than one dose of vaccine, you may submit the same photo twice if both doses are recorded on the same page.

#### 8. Confirm accuracy of your submission by checking the box.\*

- 9. Enter N.A. for not applicable \*
- 10. Click on Submit.

You will then see a completion screen with a request number you can record, if desired.

Human Resources will then review your submission and approve or deny. Log into <u>HR4U</u>, go to "Closed" in the requests list under My Profile and click the COVID-19 Vaccination Document to view if your verification was approved or denied.

Job Aid: Submitting COVID-19 vaccination documentation to HR4U

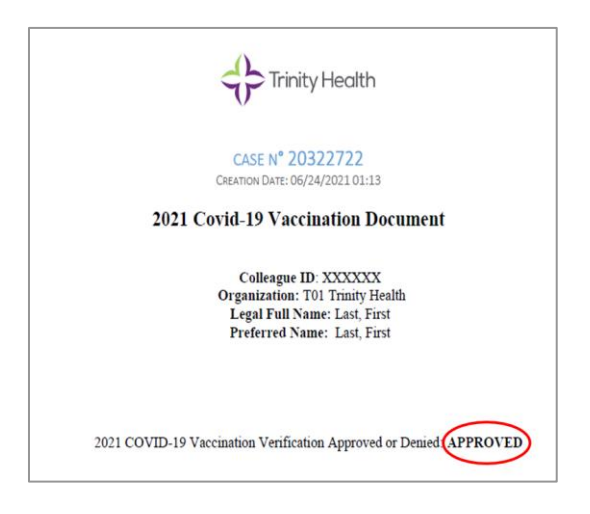

Note that if you submitted your proof of vaccination in HR4U before June 10, 2021, your COVID-19 Vaccination Document may not be available for a period of time.